## LABORATUVAR ÇALIŞMASI

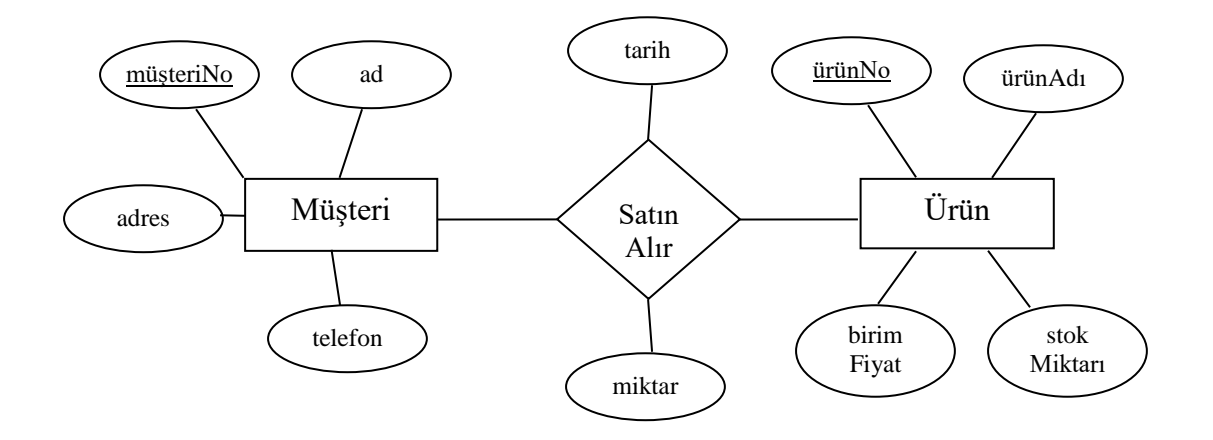

Yukarıdaki Varlık – İlişki Diyagramının toblaya dönüştürülmesi sonucunda aşağıdaki tablolar oluşur.

Müşteri (müsteriNo, ad, adres, telefon)

Ürün (ürünNo, ürünAdı, birimFiyat, stokMiktarı)

SatınAlır( <u>müşteriNo</u>, <u>ürünNo</u>, tarih, miktar)

**NOT:** Çoktan-Çoğa ilişki olduğundan çevirme kurallarına göre her Varlık ve çoktan – çoğa ilişki kümeleri tobloya dönüştürülür.

- Yukarıdaki tabloları SQL de DDL cümleciklerini (*CREATE*) kullanarak yaratınız. Her sütun için uygun olan veri tipini kullanınız. Örneğin tarihler için *DATE*, karakter içerenler için *CHAR* veya *VARCHAR2*, sayılar için de *NUMBER* kullanınız.
- 2. *Müşteri* tablosuna 2 satır ekleyiniz ve kaydediniz.
- 3. Ürün tablosuna 'ÜrünRengi' isimli bir sütun ekleyiniz. Beyaz rengini varsayılan değer olarak tanımlayınız.
- Müşteri tablosuna 'Cinsiyet' isimli bir sütun ekleyiniz. Bu sütun yalnızca 'E' (Erkek) veya 'K' (Kadın) değerlerini alabilir.
- 5. *Ürün* tablosuna '*ÜrünKategorisi'* isimli bir sütun daha ekleyiniz. Bu sütuna Benzersiz (Unique) kısıtını ekleyiniz.
- 6. Ürün tablosuna 3 satır ekleyiniz ve kaydediniz.
- 7. 5. Kısımda eklediğiniz Benzersiz kısıtını siliniz.
- 8. SatınAlır tablosuna 1 satır ekleyiniz.
- 9. Rollback komutunu yazarak ne gibi değişiklikler olduğunu gözlemleyiniz.
- 10. SatınAlır tablosuna 2 satır daha ekleyiniz ve kaydediniz.
- **11.** Tekrar *Rollback* komutunu yazarak ne gibi değişiklikler olduğunu gözlemleyiniz.